## **RoBoard RB-100&110** Linux Display Driver update for 8.9inch panel

V 1.0, Jul 2010

## Requirement

- We use Ubuntu 9.0.4 for example
- RoBoard RB-100 and/or RB-110
- VGA card with updated BIOS
- Xorg.conf & display driver file

Please download both files from

http://www.roboard.com/files/rp-089/XGI\_Z9S\_R2\_Xorg.zip http://www.roboard.com/files/rp-089/PDX089-T\_Adjusted\_Xorg.conf.zip

Step 1.

 Boot into Ubuntu 9.0.4 on RoBoard. Ubuntu will runs only in"text mode".

> Boot from (hd0,0) ext3 d227c701-7c59-4ca8-8ddc-b1f5fa9d0598 Starting up .... 0.0000001 CPU: vendor\_id 'Vortex86 SoC' unknown, using generic in 0.0000001 CPU: Your system may be unstable. Loading, please wait... modprobe: FATAL: Could not load /lib/nodules/2.6.29.1-vortex86dx/nodu such file or directory usplash: Setting mode 800x600 failed usplash: Setting mode 640x480 failed screen init failed 19+0 records in 19+0 records out kinit: name\_to\_dev\_t(/dev/disk/by-uuid/f50a29a2-d602-499a-9547-799e35f eu(3,2) Cannot write /sys/power/resume (no software suspend kernel support?) kinit: No resume image, doing normal boot... Ubuntu 9.04 andrew-laptop tty1 andrew-laptop login:

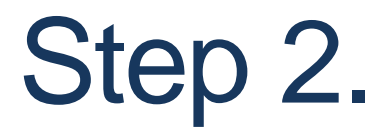

 Copy Ubuntu display driver and xorg.conf into USB disk and plug it into your RoBoard. The xorg.conf is fit for the 8.9 inches panel

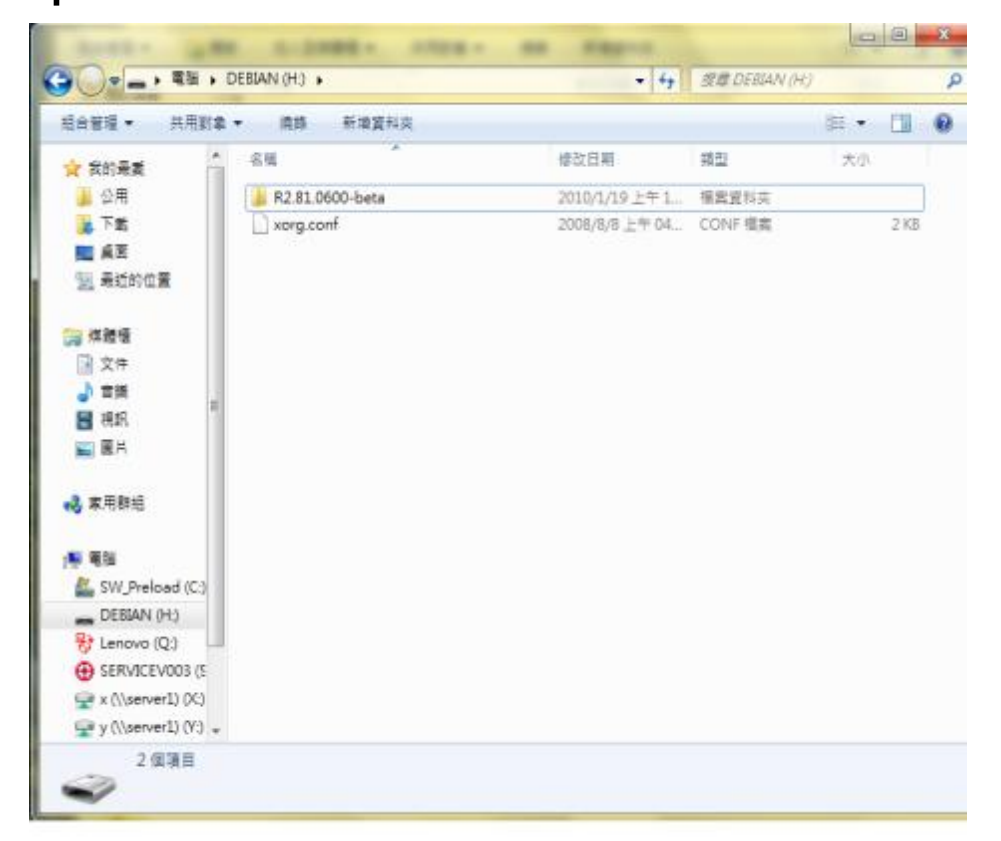

Step 3.

Mount the USB disk on the directory "mnt"

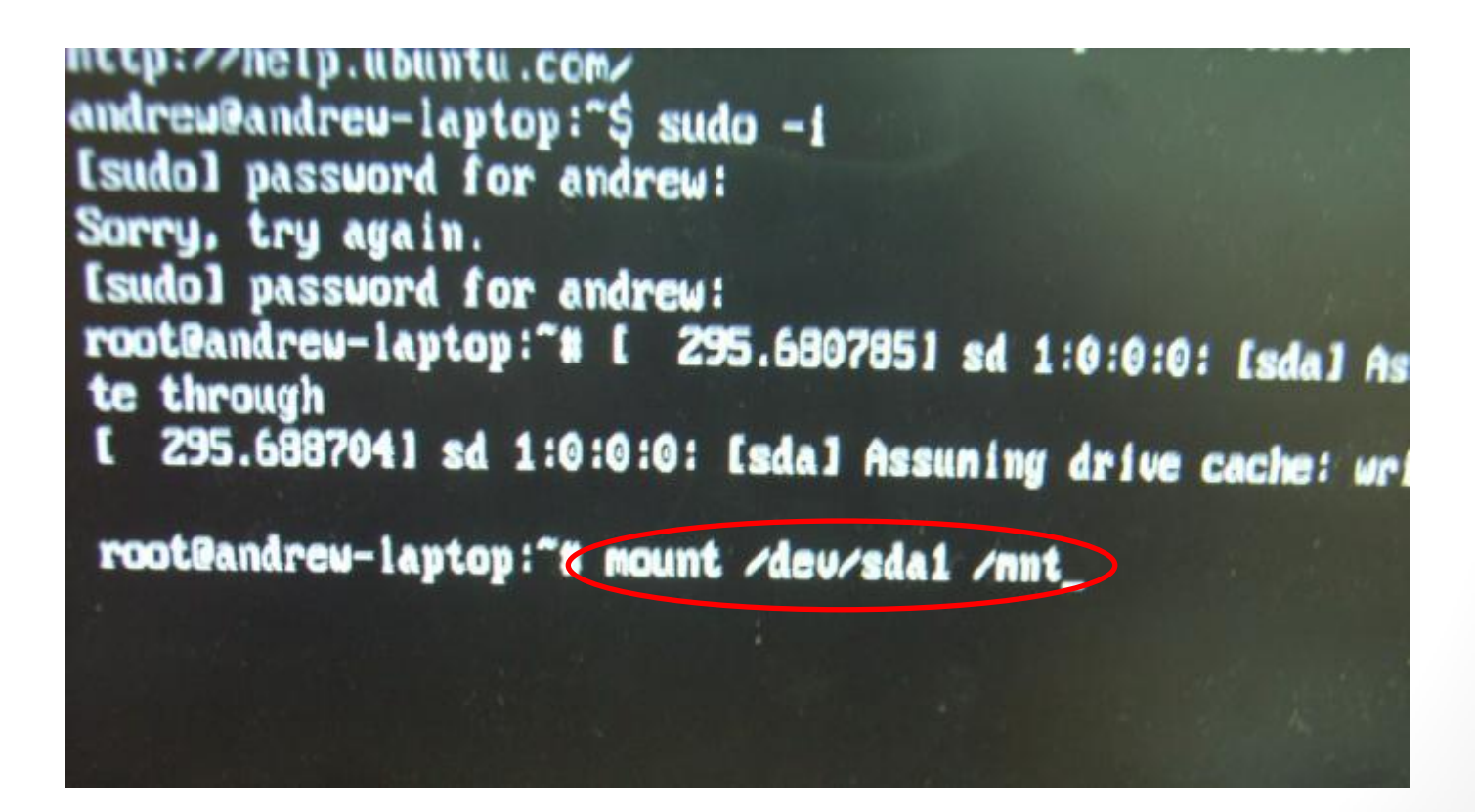

Step 4.

Type "X -configure"

files in /usr/share/doc/\*/copyright.

nes with AESOLUTELY NO WARRANTY, to the extent a law.

```
official Ubuntu documentation, please visit:

p.ubuntu.com/

lreu-laptop: $ sudo -i

suord for andrew:

u-laptop: # mount /dev/sda1 /mnt

u-laptop: # X -configure
```

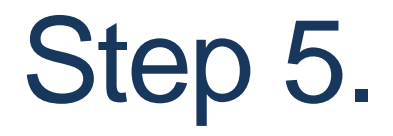

Go to the display driver directory

```
letse check unit colling if the nouse is still not
pertional, as bu default Xorg tries to autodetect
be protocol
pur korg.conf file is /root/xorg.conf neu
p test the server, run 'X -config /root/xorg.conf.new'
ldxSigGiveUp: Closing log
potPandreu-laptop: "# cd /mnt/R2.81.0600-beta/ia32/xgi
ipkg_Xorg8_i386/ xgi_xg27_x86_xorg8_2_81_0600.run
ipkg_Xorg8_i386.tgz
otPandreu-laptop: "# cd /mnt/R2.81.0600-beta/ia32/xgipkg_Xorg8_i386/xgipkg_Xorg
i386
otPandreu-laptop: "# cd /mnt/R2.81.0600-beta/ia32/xgipkg_Xorg8_i386/xgipkg_Xorg8_i386
```

Step 6.

- Type "sh install\_ubuntu.sh" to install the display driver
  - Note: Choose the install file to fit your Linux version

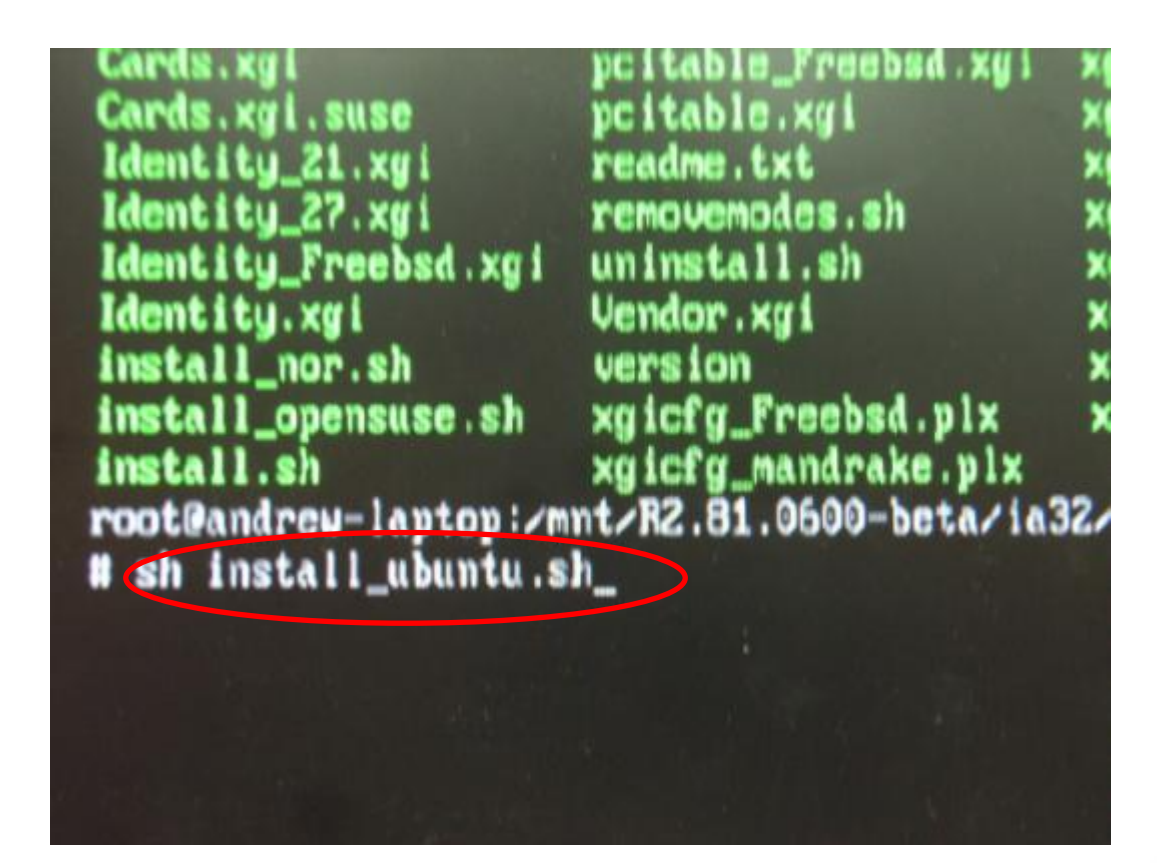

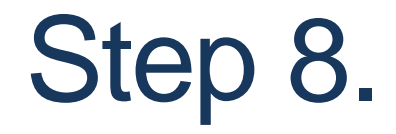

• Ubuntu display driver is installed completely.

```
XGI Linux driver installation for package 2.81.0600
ubuntu
Driver xgiz_drv.so copy to /usr/lib/xorg/nodules/drivers done.
/etc/X11/.xorg.conf.xgi
Modify /etc/X11/xorg.conf ...
Replace device "Card0" with "XGIGraphic"
X Configure file was updated.
root@andrew-laptop:/mnt/R2.81.0600-beta/ia32/xgipkg_Xorg8_i386/xgipkg_Xorg8_i386
# _
```

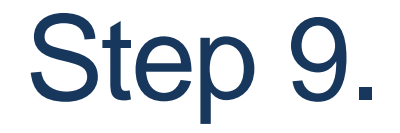

- Copy the xorg.conf in USB disk to replace the original xorg.conf in the directory /etc/X11/
- Type "sync"

Driver xgiz\_drv.so copy to /usr/lib/xorg/modules/drive /etc/X11/.xorg.conf.xgi Modify /etc/X11/xorg.conf ... Replace device "CardO" with "XGIGraphic" X Configure file was updated. root@andrew-laptop:/mnt/R2.81.0600-beta/ia32/xgipkg\_X # cp /mnt/xorg.conf /etc/X11/xorg.conf root@andrew-laptop:/mnt/R2.81.0600-beta/ia32/xgipkg\_X # sunc

## Step 10.

Type "reboot" to Reboot

root@andrew-laptop:/mnt/R2.81.0600-be
# cp /mnt/xorg.conf /etc/X11/xorg.con
root@andrew-laptop:/mnt/R2.81.0600-be
# sync
root@andrew-laptop:/mnt/R2.81.0600-be
# reboot

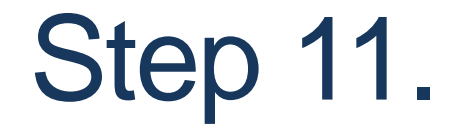

• Ubuntu now runs the GUI mode on the 8.9 inch panel.

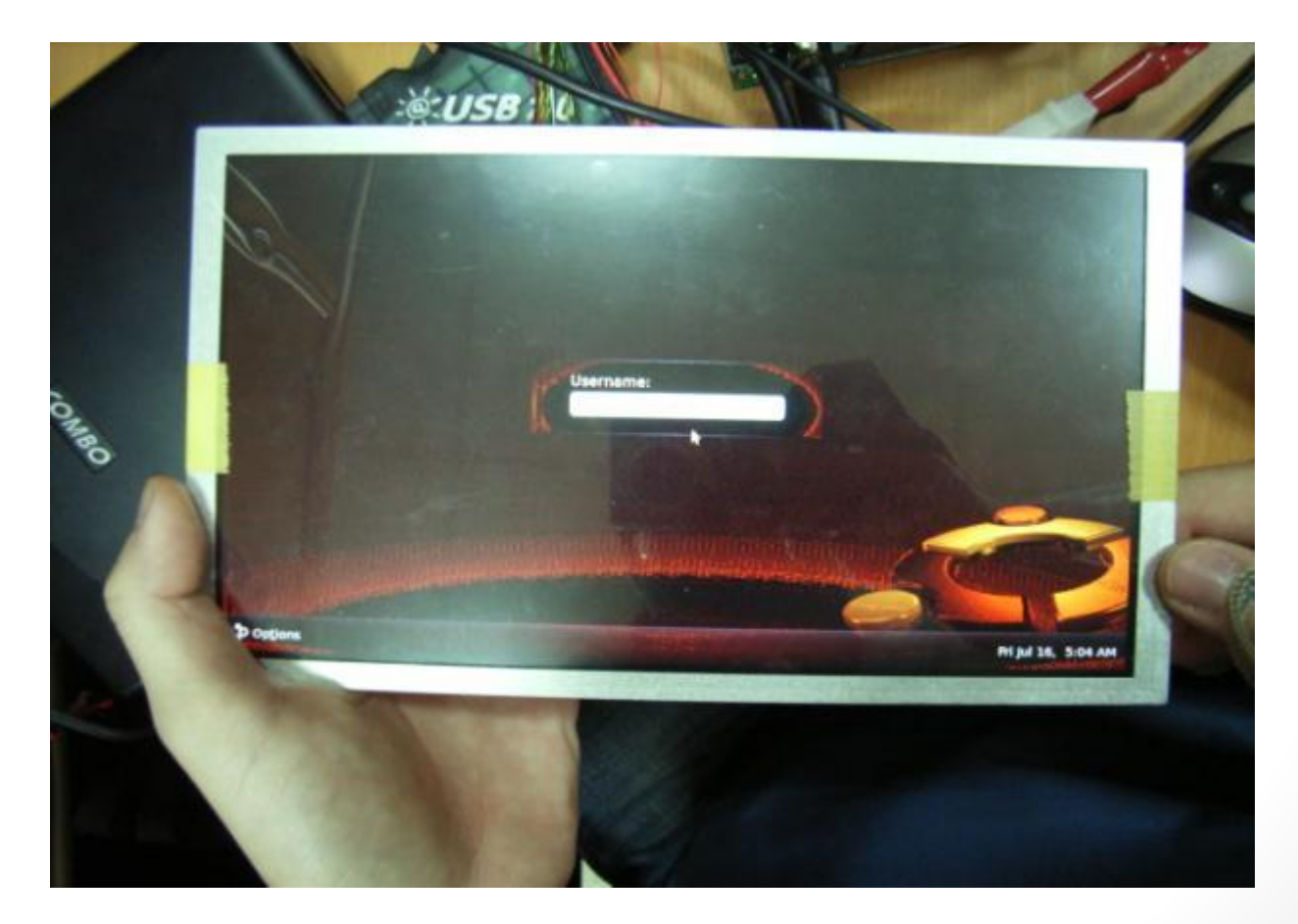

## Thank You

tech@roboard.com